## Albany State University Ram Card Photo Online Submission Guide for Android

### e-Account Login Link: https://www.asurams.edu/photo

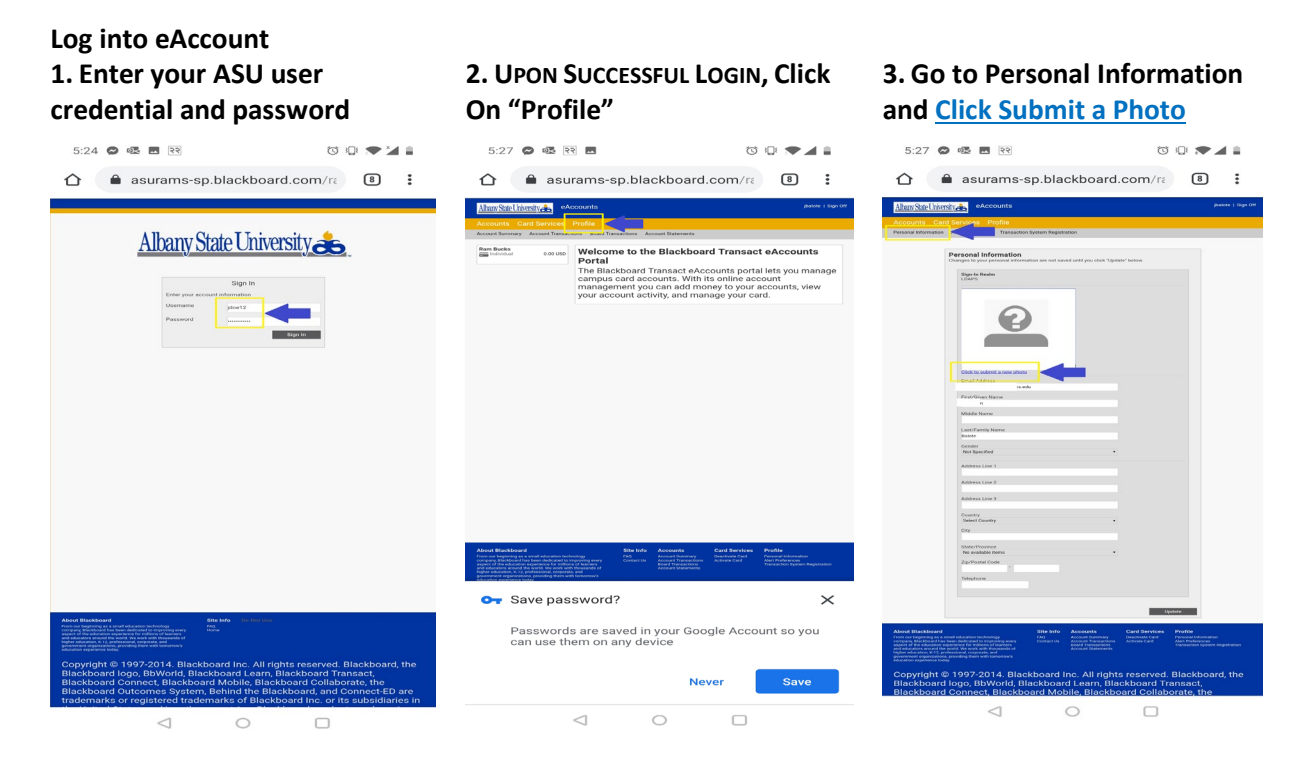

#### **Reminder of Accepted Photos!**

#### **Accepted Photos**

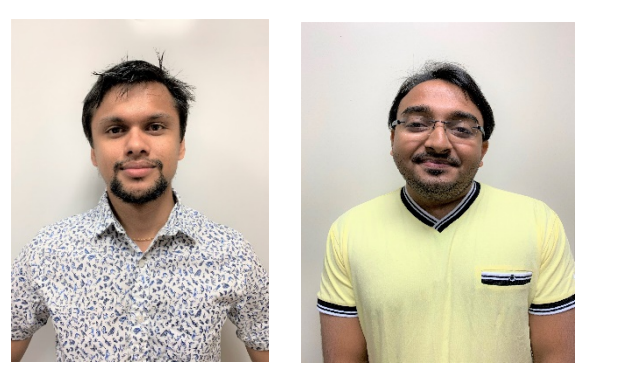

#### **NOT** Accepted Photos

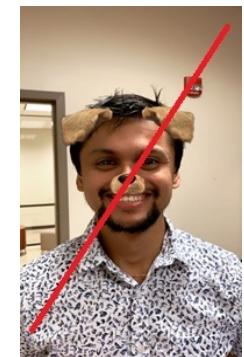

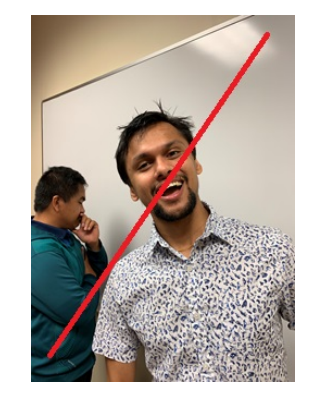

4. Accept Terms and Conditions 5. Submit a NEW Photo, Click **6.** SELECT PHOTO/TAKE PHOTO Here 09:35 0.1K/s 🛸 追 🗢 33% 🗔 3:47 PM HI Verizon LTE 77% 111 1K/s 🖻 중 57% 🔳 20:57 = Pictures = = onlinephoto.transactcampus.net Screenshot Messenger Must be a color photo No sunglasses or hat Must be positioned directly facing the camera Camera Viber Images Please carefully read and accept the following terms and conditions t Online Photo Submission. Eyes should be open and looking directly at the If possible please have someone to assist you with Terms & Conditions Download Discover the photo Facebook PicsArt QuickCollage Docs GoPro For\_Okeya - ... Tap to upload your photo Bluetooth Docs\_Payme... .jpg .gif images amera  $\langle \rangle \langle Q \rangle$ 2 .... 20180630\_B... 20180627\_s... You may also edit your existing photo. Download Workout Support & Feedback

# 7. Upload Picture, Locate and Choose your Photo

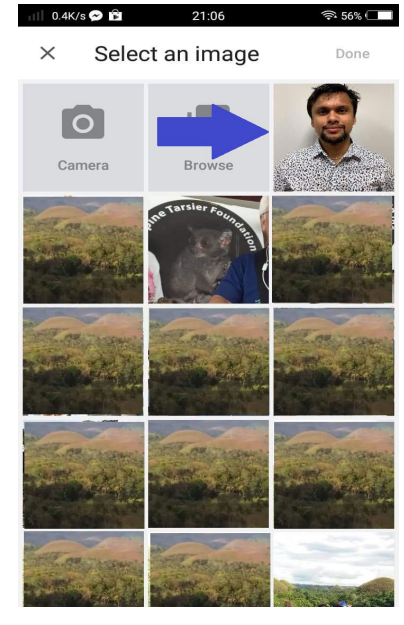

# 8. Review Photo, if need to Crop/Edit

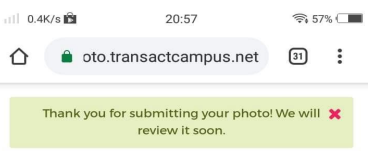

#### You're Almost Done!

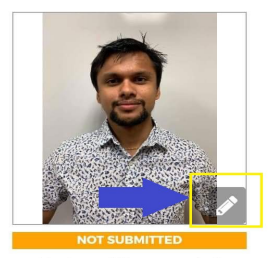

This photo will be automatically submitted for approval soon. You may change or edit your photo until it is submitted. If you are happy with your photo, please submit it now.

### 9. CLICK THE LINK (TO EDIT)

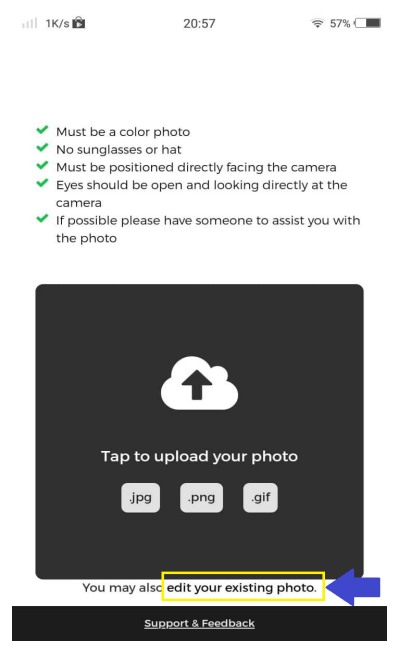

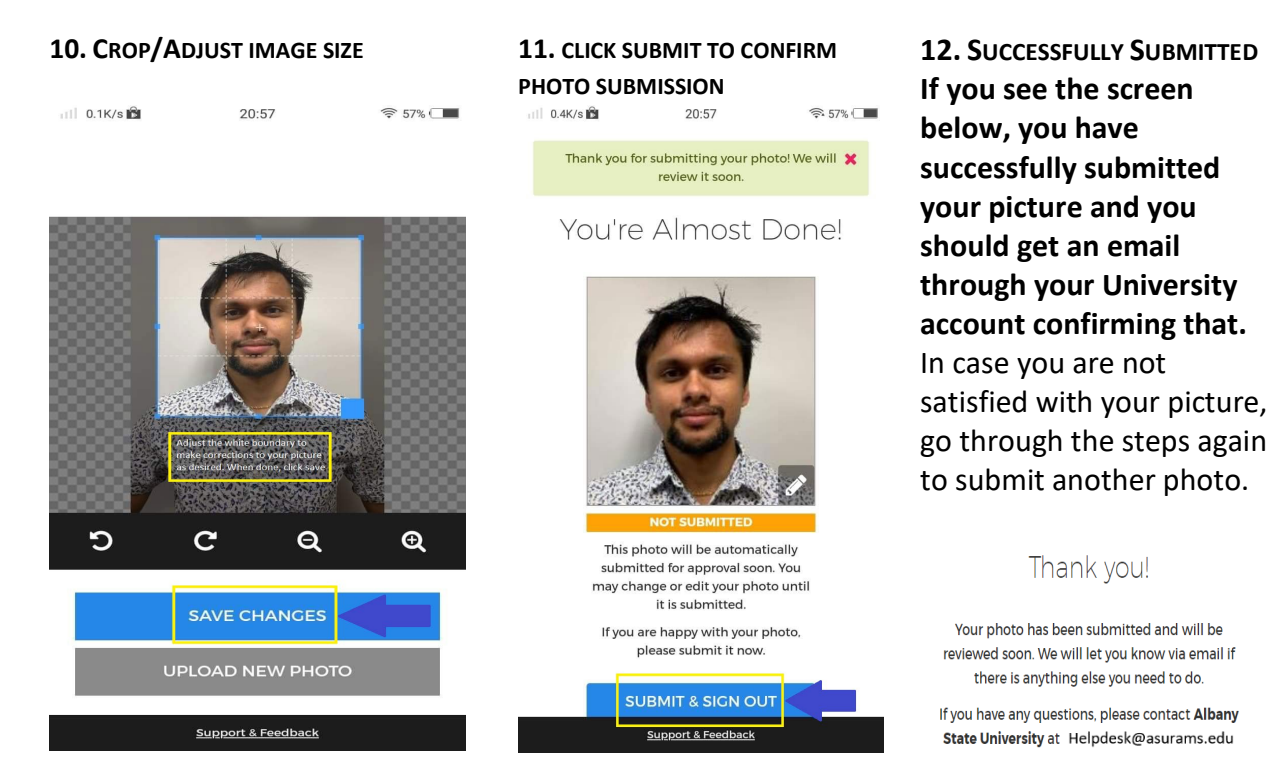